## New MacLIMS users

## To register for an account:

- 1. Complete the registration form on the <u>sign-up page</u>.
- 2. Account information will be sent to your email for your approval, along with a default password.
- 3. Once your supervisor has approved you as a member of their group, you will be able to login.

## To Create a Training Request:

Using your MacLIMS login credentials, you can place an equipment training request.

- 1. To login go to: maclims.mcmaster.ca
- 2. Enter your login credentials (it is recommended to change the default password to something of your choosing).
- 3. Select Account -> Training Status and click the green "request training on instrument" button.
- 4. Select the instrument you would like trained on and a CMCB staff member will follow-up with you directly.
- Under Account -> Training Status you will also see the SOP for any equipment that you have requested training on. To read the SOP, open the link in a new tab. Please read the SOP prior to attending in-person training.

## To Create an Equipment Reservation:

Please note that you will only be able to book equipment that you are trained on. To request equipment training, please follow the instructions above.

- 1. To login to the CMCB go to: <u>maclims.mcmaster.ca</u>
- 2. Enter your login credentials.
- 3. Select Booking -> CMCB -> Select the instrument category -> Select the instrument calendar
- 4. Click and drag on the time frame you would like to schedule your reservation for.
- 5. A window will pop up that will allow you to verify and save your reservations details.